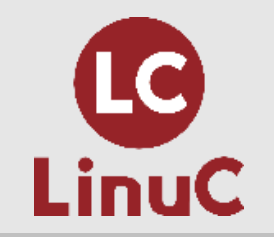

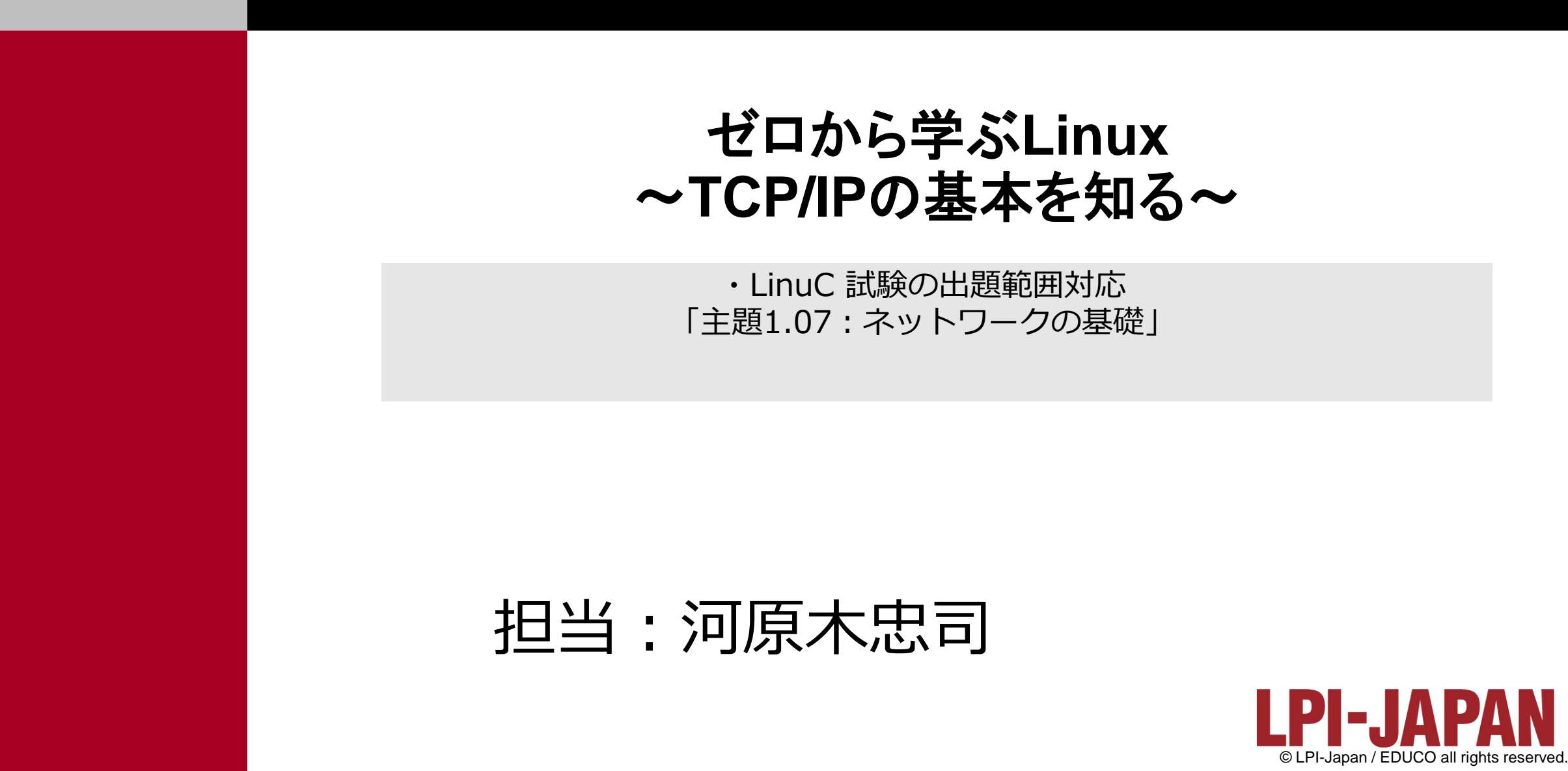

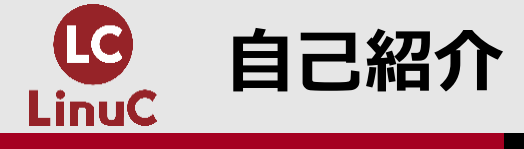

## ■河原木忠司(かわらぎただし)

- ・20数年ほど、講師/エンジニアとして活動しております。
- ・最近は講師、研修コンサルティング、執筆業に従事させていただいております。
  - サーバーインフラ系のコース、セキュリティ系のコースを中心に担当させていただいております。
  - LinuC Lv.1/Lv.2のver.10試験開発にも協力させていただきました。 https://linuc.org/linuc/thanks.html

■最近執筆したもの

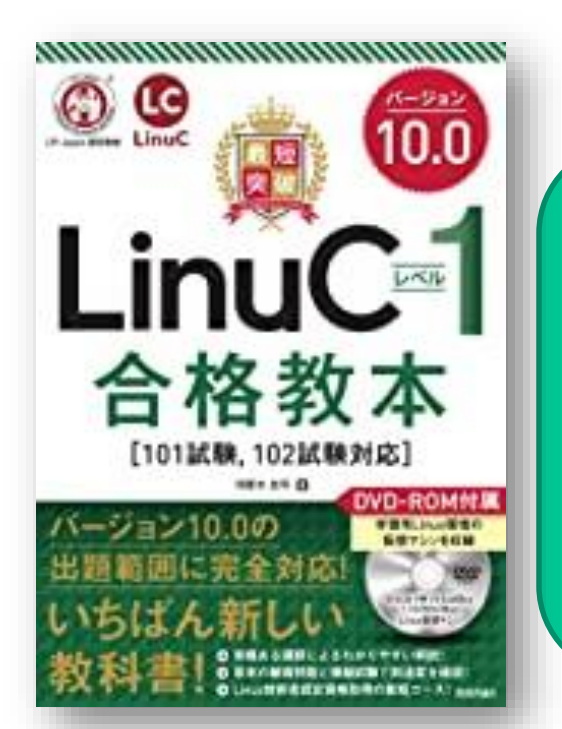

「最短突破 LinuCレベル1 合格教本 ver.10対応」 (技術評論社) 好評発売中です。

https://gihyo.jp/book/ 2020/978-4-297-11527-2

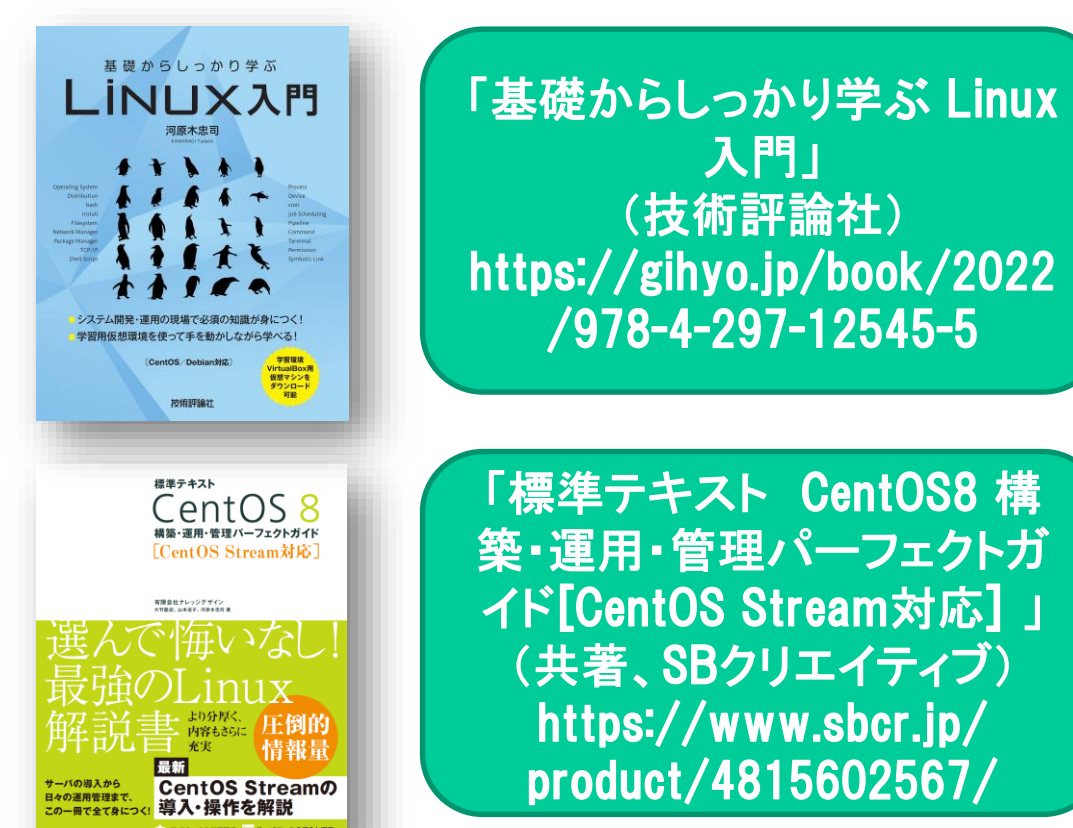

2

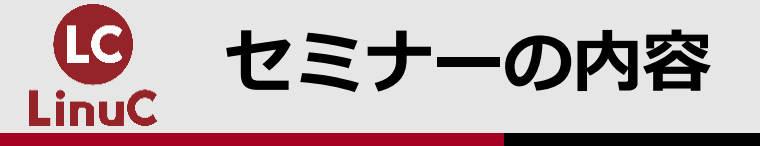

LinuCの位置づけ
 TCP/IPの基本
 IPアドレスとサブネットマスク
 外部ネットワークとの接続
 グローバルIPv4アドレスの枯渇とIPv6
 【参考】nmcliコマンドによるTCP/IP設定

【想定する受講対象】 Linuxについてゼロから学習し たい人 Linuxを理解する前提として、 TCP/IPの基本についてゼロか ら学習したい人

■このセミナーでお話しする内容 TCP/IPv4を利用する場合、最低限必要な設定項目が何かを確認。 異なるネットワークへの接続にはデフォルトゲートウエイアドレスが必要であることを確認。 名前解決にはDNSサーバーアドレスが必要であることを確認。 グローバルIPv4アドレスの枯渇問題とIPv4について紹介。

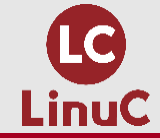

# LinuCの位置づけ

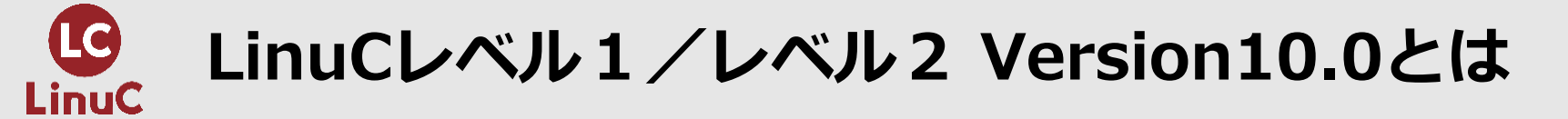

# ■LinuCとは

クラウド時代の即戦力エンジニアであることを証明するLinux技術者認定 https://linuc.org/

✓現場で「今」求められている新しい技術要素に対応

- オンプレミス/仮想化・コンテナを問わず様々な環境下でのサーバー構築
- 他社とのコラボレーションの前提となるオープンソースへの理解
- システムの多様化に対応できるアーキテクチャへの知見

✓全面的に見直した「今」身につけておくべき技術範囲を網羅 今となっては使わない技術やコマンドの削除、アップデート、新領域の取り込み

 ✓Linuxの範疇だけにとどまらない領域までカバー セキュリティや監視など、ITエンジニアであれば必須の領域もカバー 「Linux技術」に 関する資格

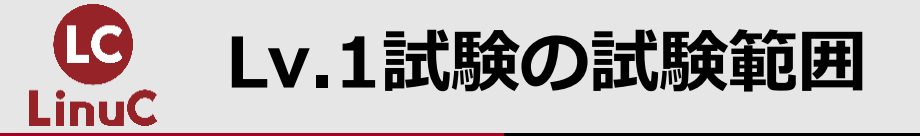

# ■101試験と102試験の両方に合格すると、Lv.1認定

- ・Linux自体についての技術の他、関連技術の基本なども出題
- ・試験範囲の詳細: https://linuc.org/linuc1/range/
  - 102試験では、「ネットワークの基礎」についても出題

✓ ネットワークの仕組みの基本であるTCP/IPの基礎とLinux上での設定について出題

| 101試験                                                     | 102試験                              |        |
|-----------------------------------------------------------|------------------------------------|--------|
| 1.01:Linuxのインストールと仮想マシン・コンテナの利用<br>1.02:ファイル・ディレクトリの操作と管理 | 1.06:シェルおよびスクリプト<br>1.07:ネットワークの基礎 |        |
| 1.03:GNUとUnixのコマンド<br>1.04:リポジトリとパッケージ管理                  | 1.08:システム管理<br>1.09:重要なシステムサービス    | 今回のテーマ |
| 1.05:ハードウェア、ディスク、パーティション、ファイルシ<br>ステム                     | 1.10:セキュリティ<br>1.11:オープンソースの文化     |        |

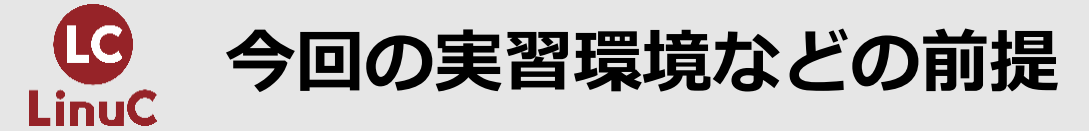

# ■LAN環境に用意した仮想マシンで動作確認。 ■インターネット(Google Cloud)上のサーバーと接続しながら動作確認 ■IPアドレスについてはIPv4ベースで紹介

・最後にIPv6も少し紹介

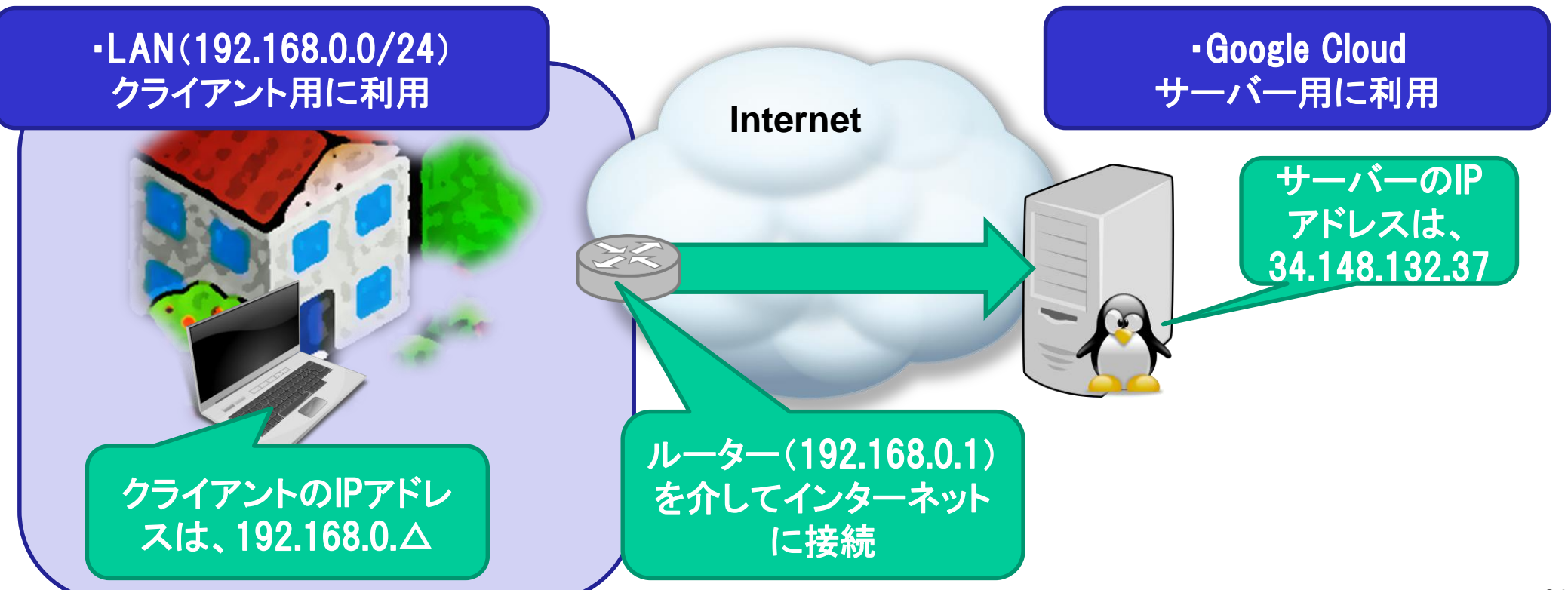

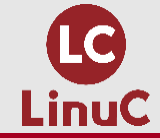

# TCP/IPの基本

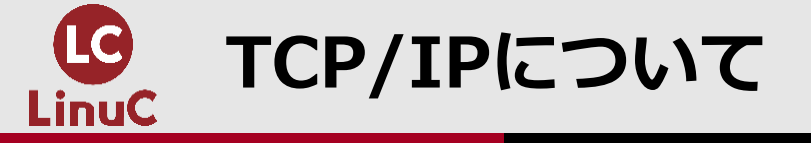

# ■事実上標準(デファクトスタンダード)となっている通信プロトコル群

- ・プロトコル⇒「約束事」
  - 通信する機器同士が一定の「約束事」に準じて、通信する
  - 例:宛先情報として「IPアドレス」を利用
    - ✓ IPアドレス⇒TCP/IPにおける「住所」
  - TCP/IPはインターネットで採用
    - ✓ TCP/IPを利用して通信するデバイスには、必ずIPアドレスが割り当てられている

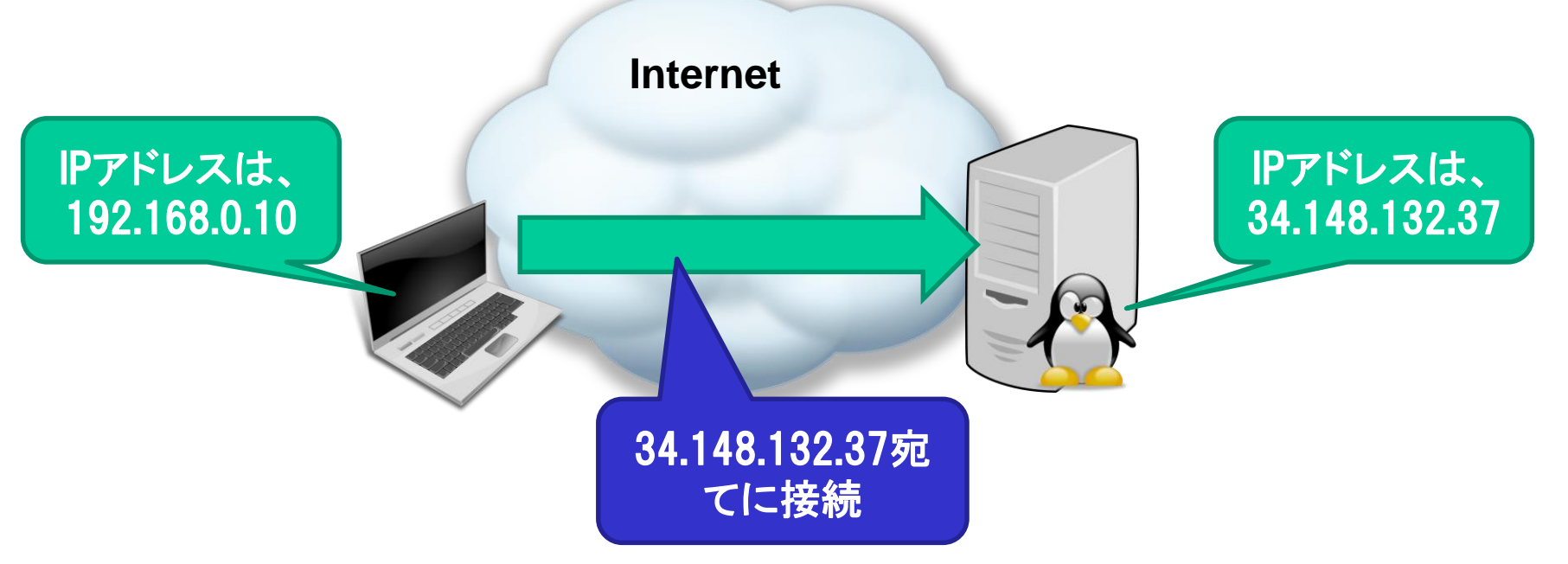

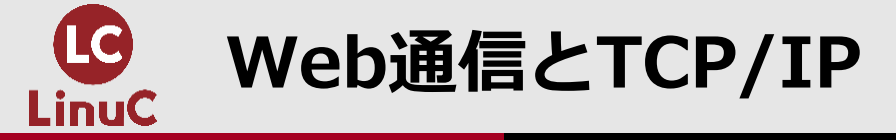

■WebブラウザはWebサーバーに接続して、Web通信を実施 ■URLの構造

・スキーマ://接続先ホスト[:ポート番号]/接続先のリソース

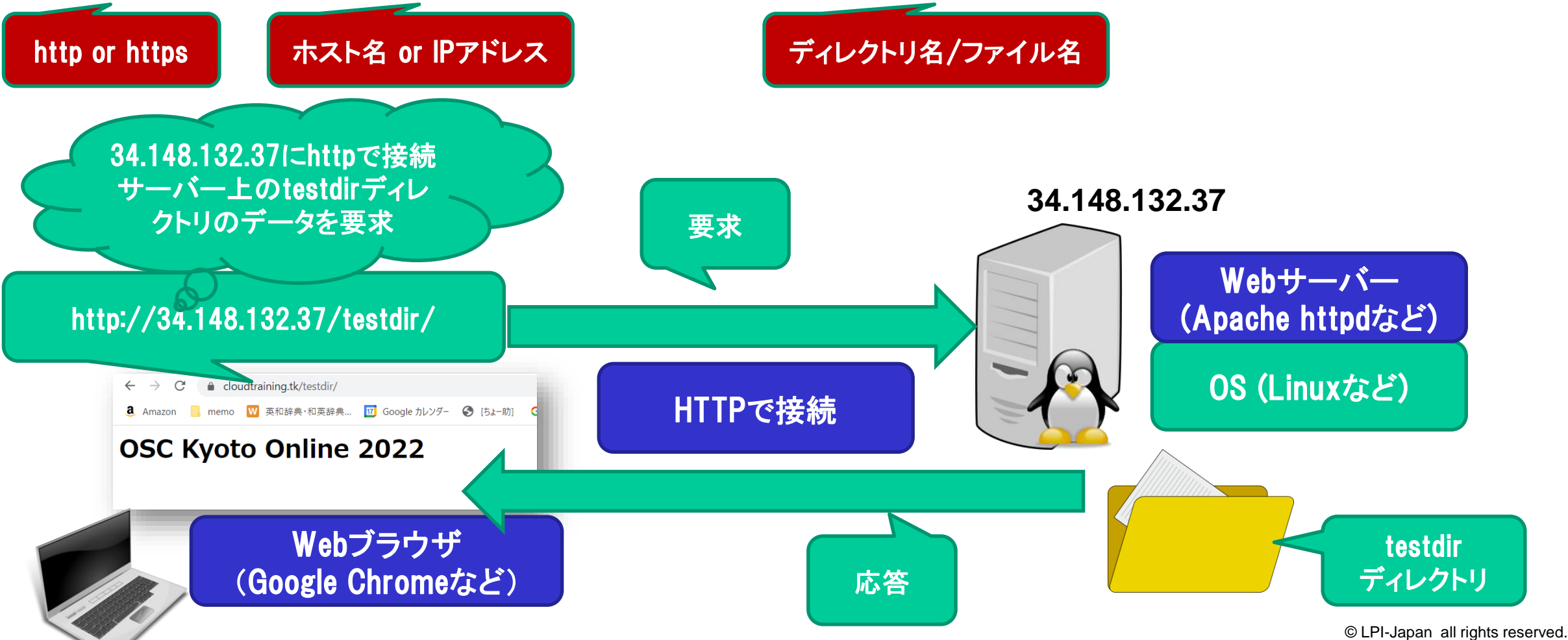

10

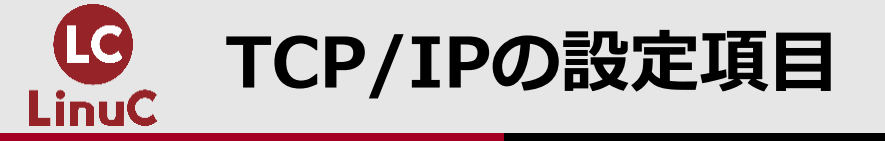

■TCP/IPに接続するホストには、以下の情報を設定

・厳密には、ネットワークインターフェースごとに設定

| 項目              | 必須 | 意味                            |
|-----------------|----|-------------------------------|
| IPアドレス          | 0  | 各ホストの「住所」                     |
| サブネットマスク        | 0  | IPアドレスの「ネットワーク部」を特定           |
| デフォルトゲートウエイアドレス |    | ルーターのアドレス<br>異なるネットワークへの接続に利用 |
| DNSサーバーアドレス     |    | DNSサーバーのアドレス<br>名前解決に利用       |

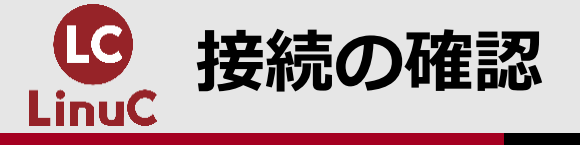

### ■ IPアドレスの確認

[root@centos7 ~]# ip a

#### 2: enp0s3:

<BROADCAST,MULTICAST,UP,LOWER\_UP> mtu 1500 qdisc pfifo\_fast state UP group default qlen 1000

link/ether 08:00:27:c5:c0:8c brd ff:ff:ff:ff:ff:ff inet 192.168.0.10/24 brd 192.168.56.255 scope global poprefixroute enp0s3

valid\_lft \_\_\_\_\_ever preferred\_lft forever

#### 実習機のIPアドレス

# ■ pingコマンドによる接続確認

[root@centos7 ~]# ping -c 2 34.148.132.37 PING 34.148.132.37 (34.148.132.37) 56(84) bytes of data.

64 bytes from 34.148.132.37: icmp\_seq=1 ttl=59 time=171 ms

64 bytes from 34.148.132.37: icmp\_seq=2 ttl=59 time=166 ms

--- 34.148.132.37 ping st. tics 2 packets transmitted, 2 re loss, time 1001ms rtt min/avg/max/mdev 166.071/168.640/171.2 ※返信

d, 0% packet

指定したホストからの返信 ※返信が無ければ何も表示 されない

ipコマンド: IP関連の情報を確認 ip a(addr):ネットワークインターフェースに割り当て られているIPアドレスなどを表示 ip route: ルーティングテーブルを表示

pingコマンドで指定したホストとの疎通確認
・既定では永続的に疎通確認し送り続ける(ctrl + cで停止)
・-cオプションで回数を指定

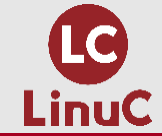

# IPアドレスとサブネットマスク

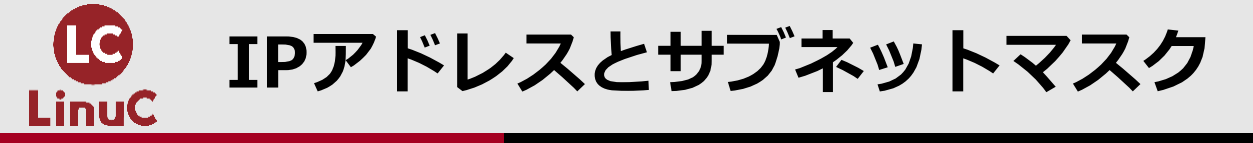

### ■IPv4アドレス

### ・32bit(32桁の2進数)を8bit×4に分け、それぞれを10進数にして表記

| 192.     | 168.     | 0.      | 10       |
|----------|----------|---------|----------|
| 11000000 | 10101000 | 0000000 | 00001010 |

- ・IPアドレスには、「ネットワーク部」と「ホスト部」がある
  - どこまでが「ネットワーク部」かを示すため、サブネットマスクを設定
  - 「ネットワーク部」が同じ⇒同じネットワークに所属するホスト

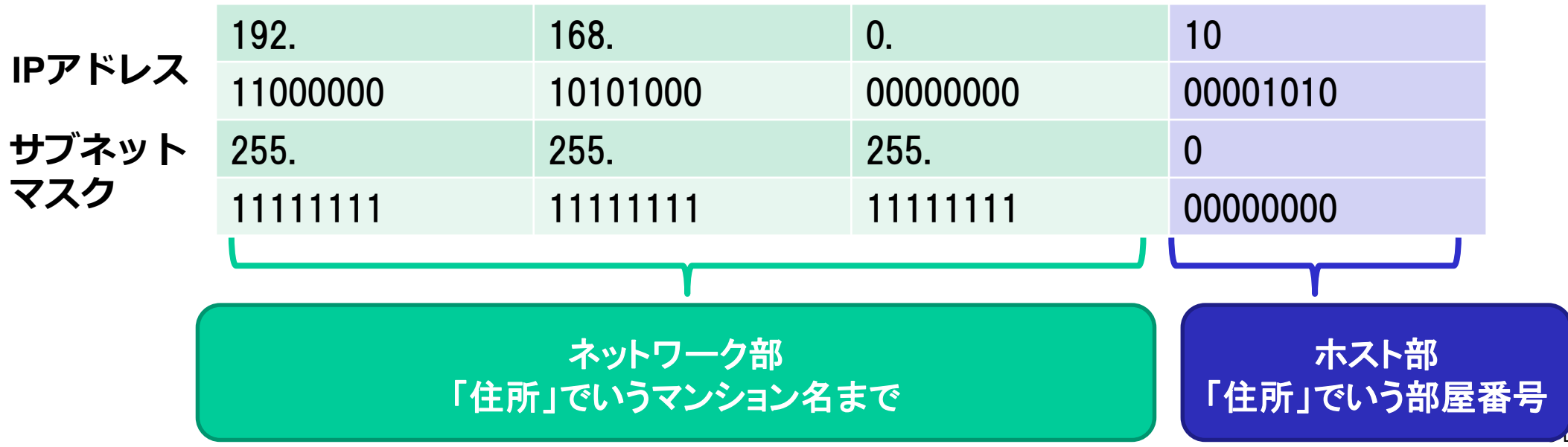

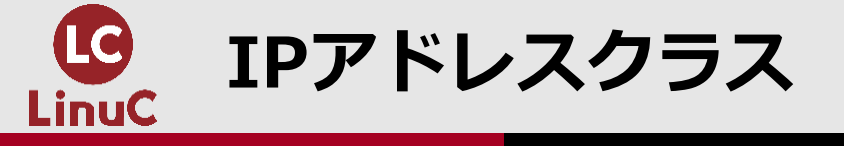

# ■IPv4アドレスには、「クラス」があり、以下のように分類

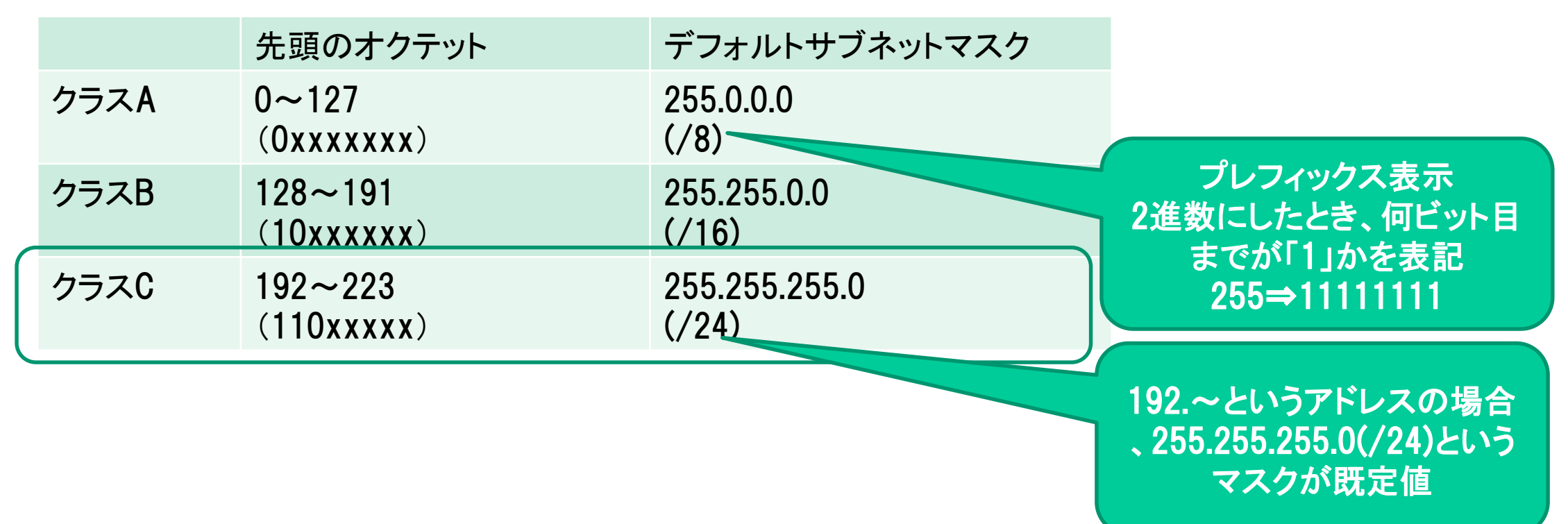

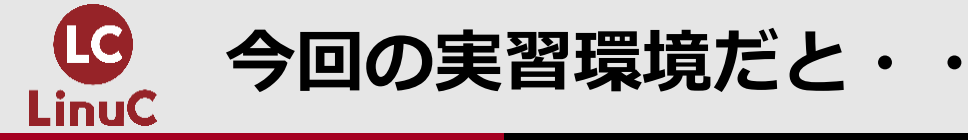

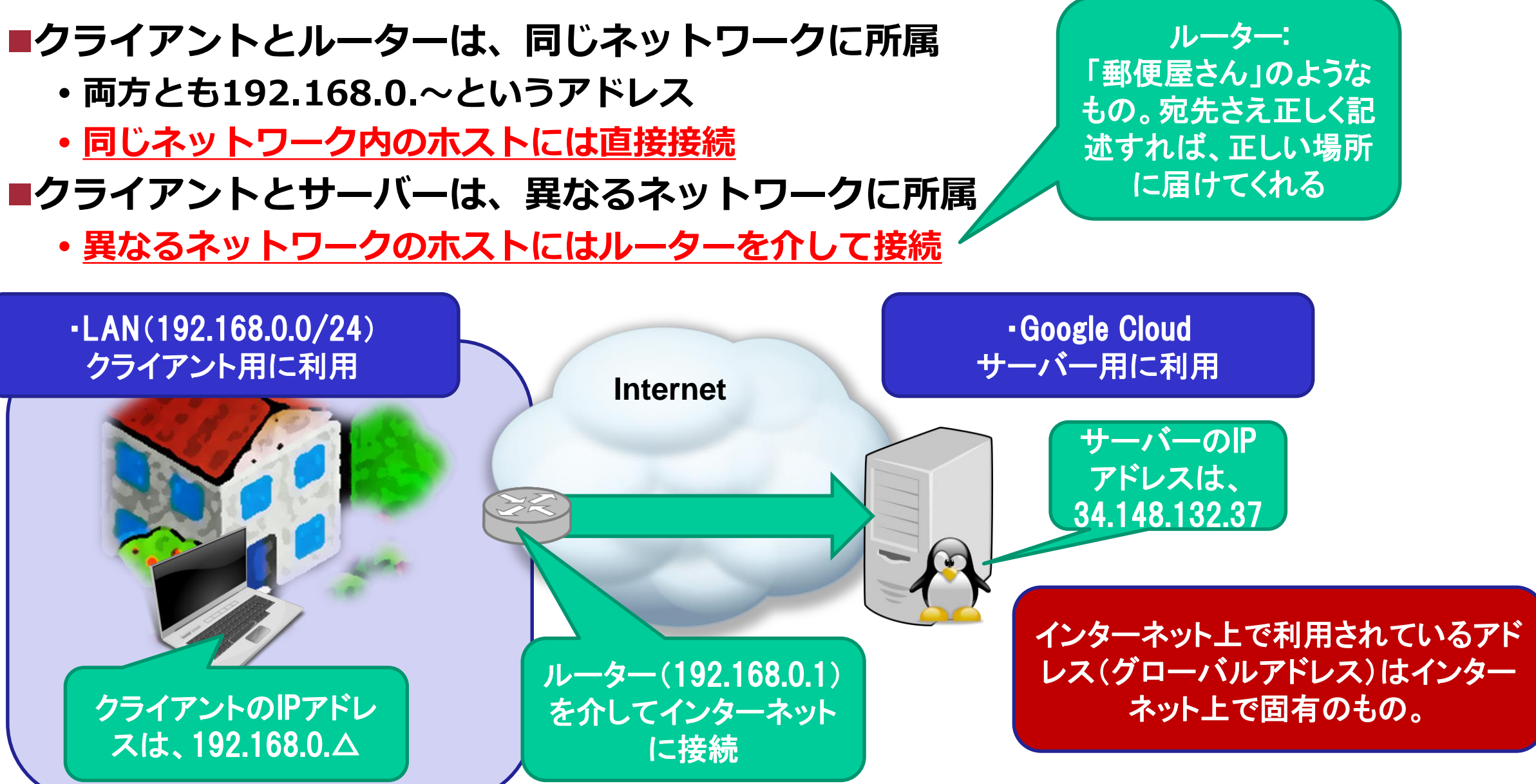

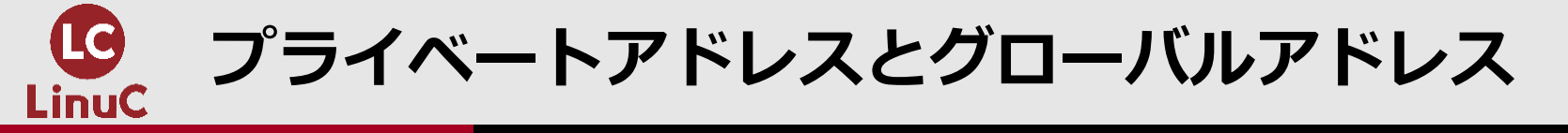

# ■各クラスに対応するプライベートアドレス範囲がある

|      | 先頭のオクテット              | プライベートアドレス範囲                |              |
|------|-----------------------|-----------------------------|--------------|
| クラスA | 0~127<br>(0xxxxxx)    | 10.0.0.0~10.255.255.255     |              |
| クラスB | 128~191<br>(10xxxxxx) | 172.16.0.0~172.31.255.255   | 今回の実習環境で利用して |
| クラスC | 192~223<br>(110xxxxx) | 192.168.0.0~192.168.255.255 | いるプトレス範囲     |

# ■プライベートアドレス宛てにはインターネット側からは直接接続ができない

・よって、自由に利用して構わない

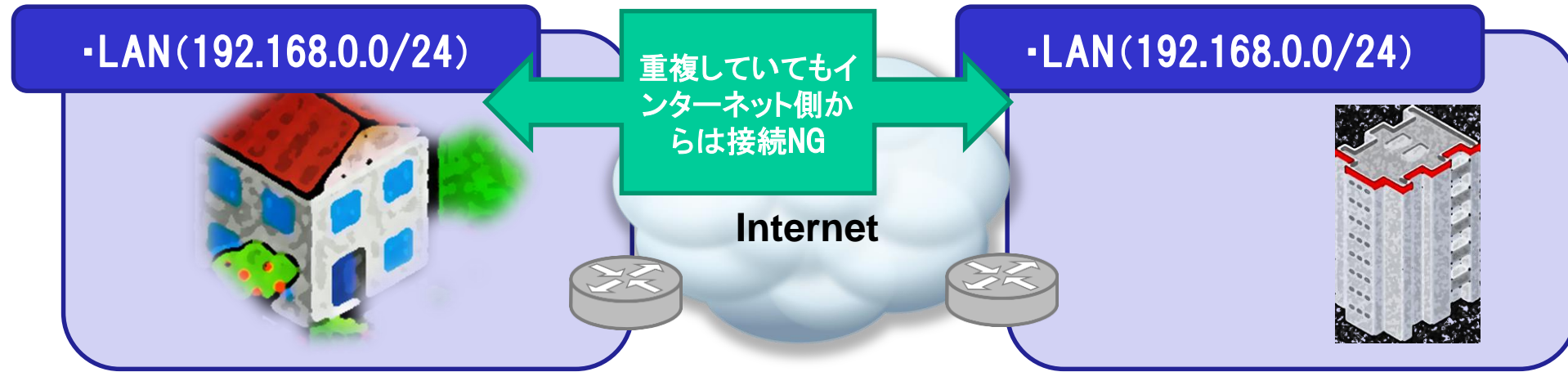

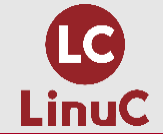

# GUI設定画面によるTCP/IP設定

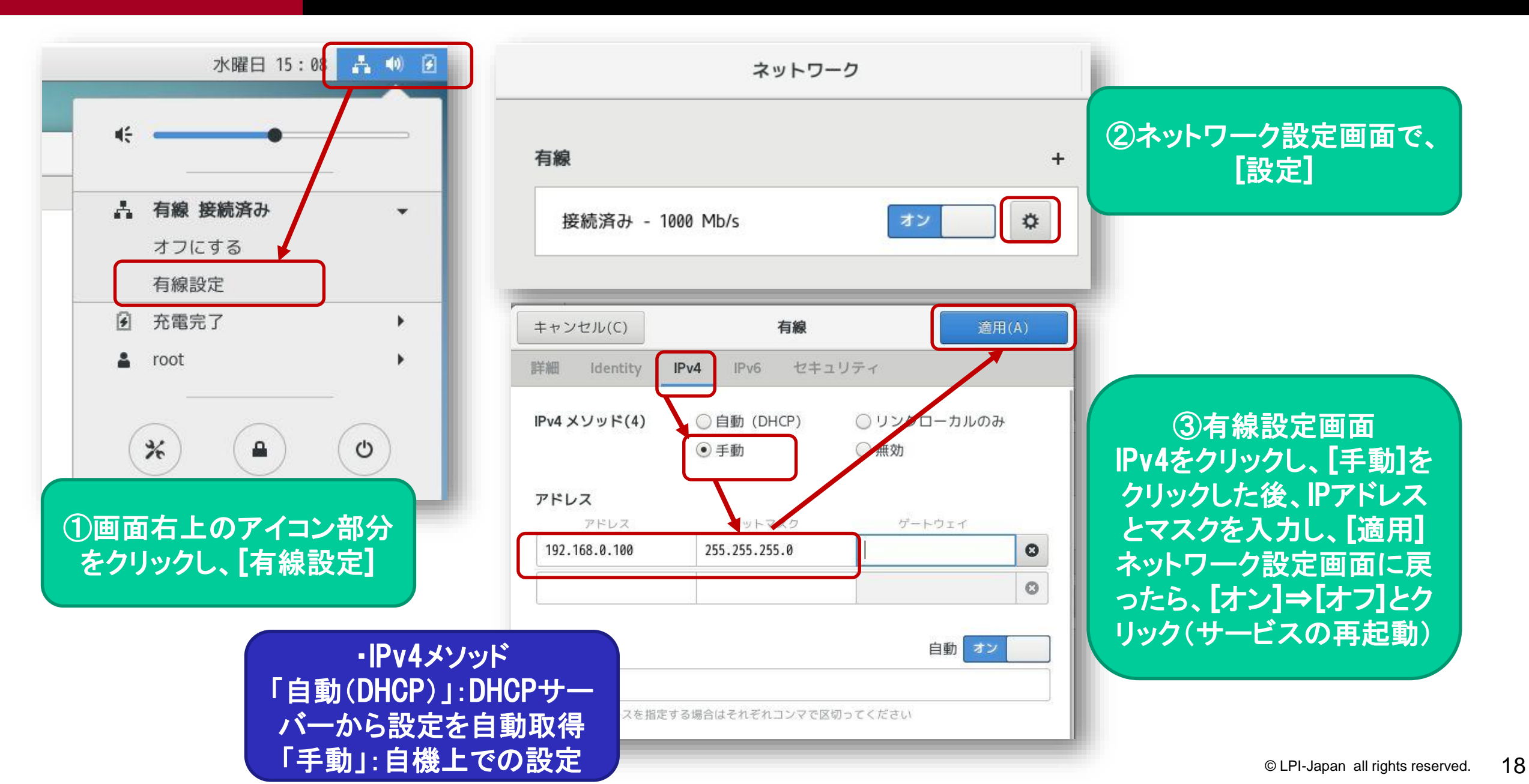

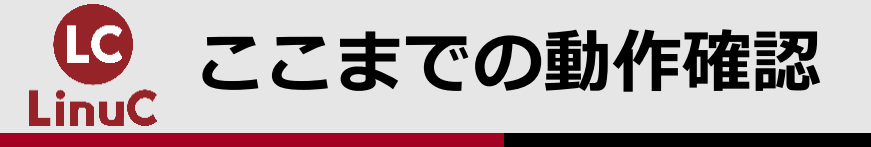

# ■ IPアドレス設定

[root@centos7 ~]# ip a

2: enp0s3: <BROADCAST,MULTIC 1500 qdisc pfifo\_fast : 1000

実習機のIPアドレス

<u>en</u>

[root@centos7 ~]# ip route

192.168.0.0/24 dev enp0s3 proto kernel scope link src 192.168.0.100 metric 100 192.168.122.0/24 dev virbr0 proto kernel scope link src 192.168.122.1

> デフォルトゲートウエイア ドレスが設定されている と、defaultと表示 今は未設定。

#### ■ 疎通確認

[root@centos7 ~]# ping -c 2 192.168.0.1 PING 192.168.0.1 (192.168.0.1) 56(84) bytes of data.

64 bytes from 192.168.0.1: icmp\_seq=1 ttl=64 time=3.84 ms

64 bytes from 192.168.0.1: icmp\_seq=2 ttl=64

time=102 ms

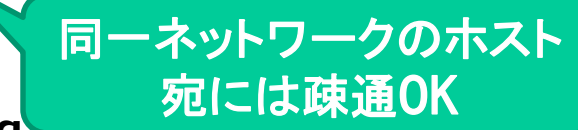

異なるネットワークのホス

ト宛には疎通NG

--- 192.168.0.1 ping sumsues

```
2 packets transmitted, 2 received, 0% packet
loss, time 1002ms
rtt min/avg/max/mdev =
3.844/53.352/102.860/49.508 ms
[root@centos7 ~]# ping -c 2 34.148.132.37
connect: ネットワークに届きません
```

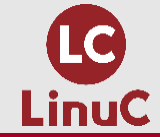

# 外部ネットワークとの接続

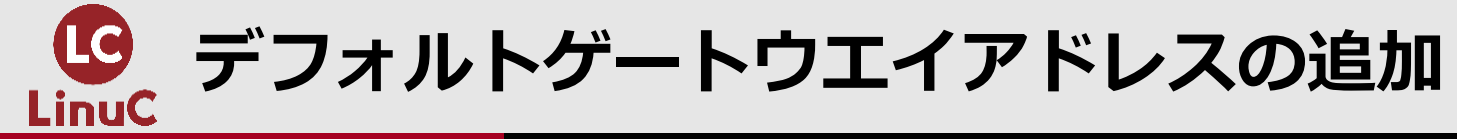

### 設定

| キャンセル(C      | )        | 有線            |             | <b>∄</b> (A) |
|--------------|----------|---------------|-------------|--------------|
| 洋細 Ident     | ity IPv4 | 4 IPv6 セキ     | ユリティ        |              |
| IPv4 メソッド    | (4)      | ◯自動 (DHCP)    | ○ リンクローカルのる | Ъ            |
|              | (        | • 手動          | ○ 無効        |              |
| アドレス         |          |               |             |              |
| アドレン         | z        | ネットマスク        | ゲートウェイ      |              |
| 192.168.0.10 | 90       | 255.255.255.0 | 192.168.0.1 | 0            |
|              |          |               |             | 0            |

デフォルトゲートウエイアドレスが設定されてい ると、異なるネットワークへの接続ができる

# ■ 設定および疎通確認

[root@centos7 ~]# ip route

default via 192.168.0.1 dev enp0s3 proto static metric 100

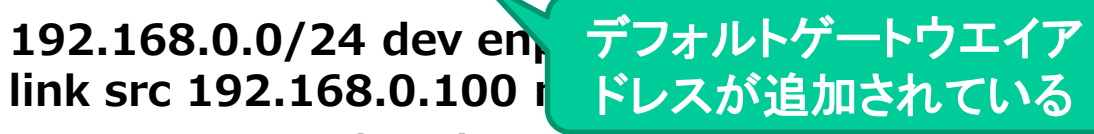

異なるネットワークへの接

**続も0K** 

192.168.122.0/24 dev virbr0 proto kernel scope link src 192.168.122.1

[root@centos7 ~]# ping -c 2 34.148.132.37 PING 34.148.132.37 (34.148.132.37) 56(84) bytes of data.

64 bytes from 34.148.132.37: icmp\_seq=1 ttl=60 time=169 ms

64 bytes from 34.148.132.37: icmp\_seq=2 ttl=60 time=165 ms

--- 34.148.132.37 ping

2 packets transmitted, 2 received, 0% packet loss, time 1001ms rtt min/avg/max/mdev =

165.676/167.413/169.150/1.737 ms

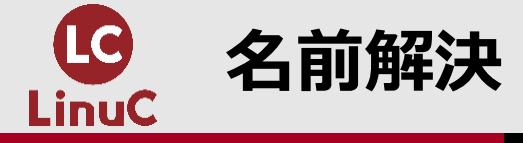

■インターネットでは、IPアドレス宛ではなく、ホスト名宛てに通信するのが一般的 ・通信方法によってはホスト名宛てではないと、正しく通信できない

- ■ホスト名を指定しても、IPアドレスに変換して、通信を行う
  - ・これを「名前解決」という
  - ・DNSサーバー⇒「名前解決」サービスを提供するサーバー

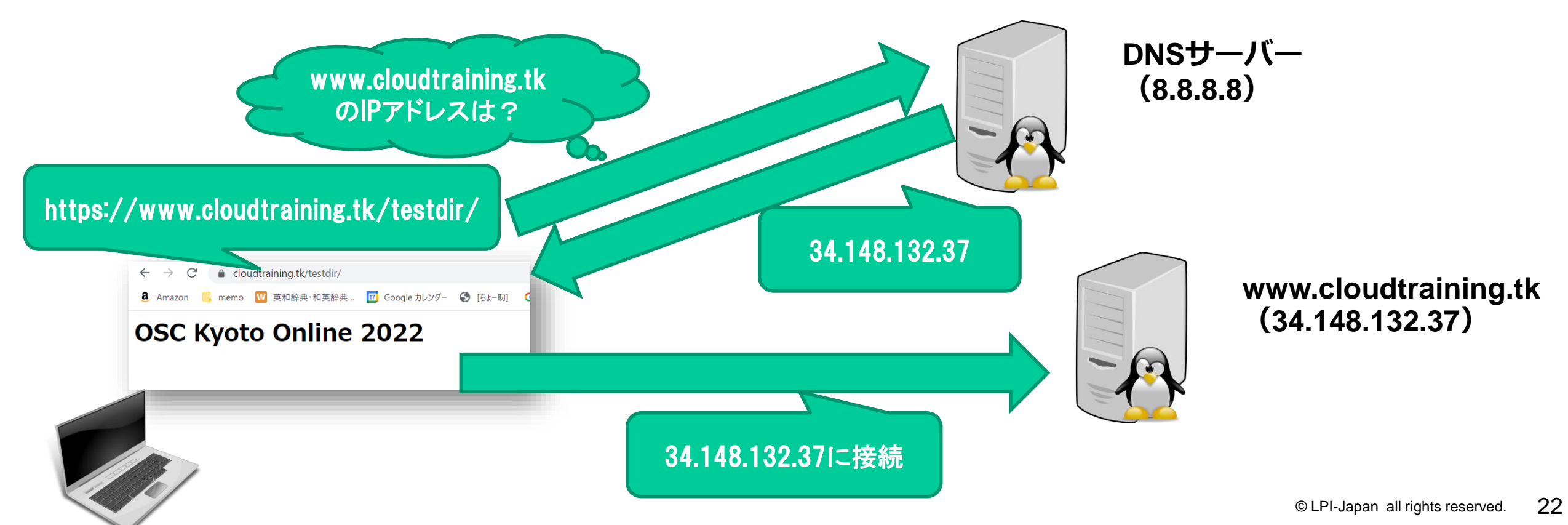

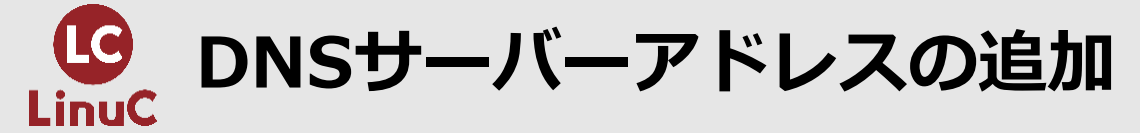

### 設定

| キャンセル(C)      | 有線            | 適戶          | ∄(A) |
|---------------|---------------|-------------|------|
| 详細 Identity   | IPv4 IPv6 セキュ | コリティ        |      |
| IPv4 メソッド(4)  | ○自動 (DHCP)    | ○ リンクローカルのる | ĥ    |
|               | • 手動          | ○ 無効        |      |
| アドレス          |               |             |      |
| アドレス          | ネットマスク        | ゲートウェイ      |      |
| 192.168.0.100 | 255.255.255.0 | 192.168.0.1 | 0    |
|               |               |             | 0    |
| DNG           |               | <b>АН</b>   | 8    |
| DNS           |               | 日期(オン       |      |
| 8.8.8.8       |               |             |      |
|               |               |             |      |

DNSサーバーアドレスが設定されていると、名前 解決をして接続ができる

# ■ 設定および疎通確認

[root@centos7 ~]# cat /etc/resolv.conf # Generated by NetworkManager

nameserver 8.8.8.8

DNSサーバー アドレスが追 加されている

[root@centos7 ~]# ping -c 2 www.cloudtraining.tk PING www.cloudtraining.tk (34.148.132.37) 56(84) bytes of data.

64 bytes from 37.132.148.34.bc.googleusercontent.com (34.148.132.37): icmp\_seq=1 ttl=60 time=165 ms 64 bytes from 37.132.148.34.bc.googleusercontent.com (34.148.132.37): icmp\_seq=2 ttl=60 time=165 ms

2 packets transmitted, 2 re 1001ms

--- www.cloudtraining.tk p 名前解決をして、接続OK

rtt min/avg/max/mdev = 165.076/165.522/165.969/0.604 ms

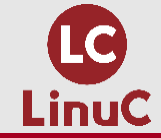

# グローバルIPv4アドレスの枯渇とIPv6

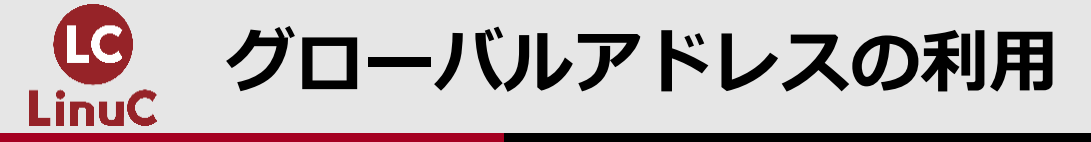

■インターネット上でアクセス可能なホスト・デバイスには、グローバルアドレスが割り 当てられる。

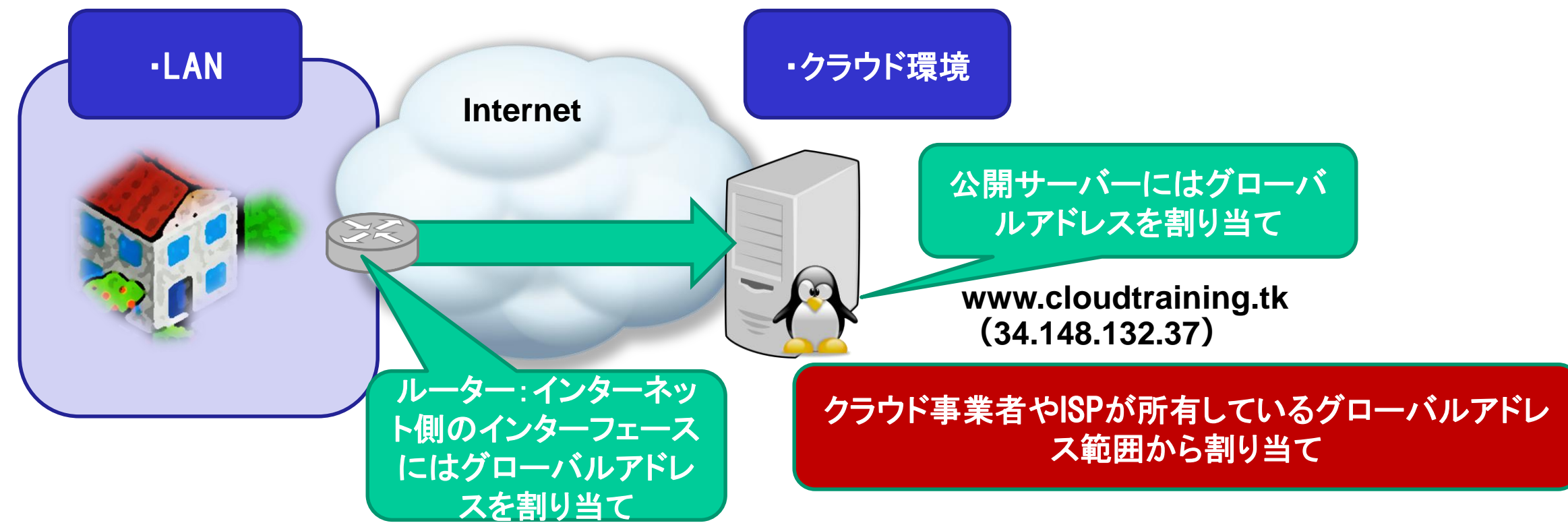

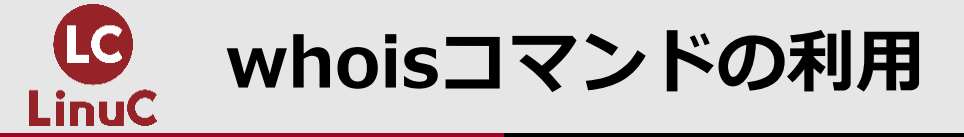

# ■公開ドメイン名やグローバルアドレスの所有者を確認

[root@centos7 ~]# whois 34.148.132.37

#### #

# ARIN WHOIS data and services are subject to the Terms of Use

NetRange: 34.128.0.0 - 34.191.255.255

CIDR: 34.128.0.0/10

NetName: GOOGL-2

NetHandle: NET-34-128-0-0-1

```
Parent: NET34 (NET-34-0-0-0)
```

NetType: Direct Allocation

**OriginAS:** 

```
Organization: Google LLC (GOOGL-2)
```

RegDate: 2021-01-08

.

Google社がこのアドレス 範囲を所有。

> whoisコマンドは、whoisパッケージをインストールする と利用可能

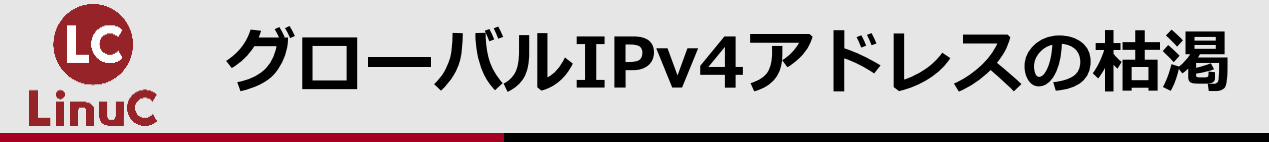

### ■IPv4アドレスの在庫枯渇に関して – JPNIC https://www.nic.ad.jp/ja/ip/ipv4pool/

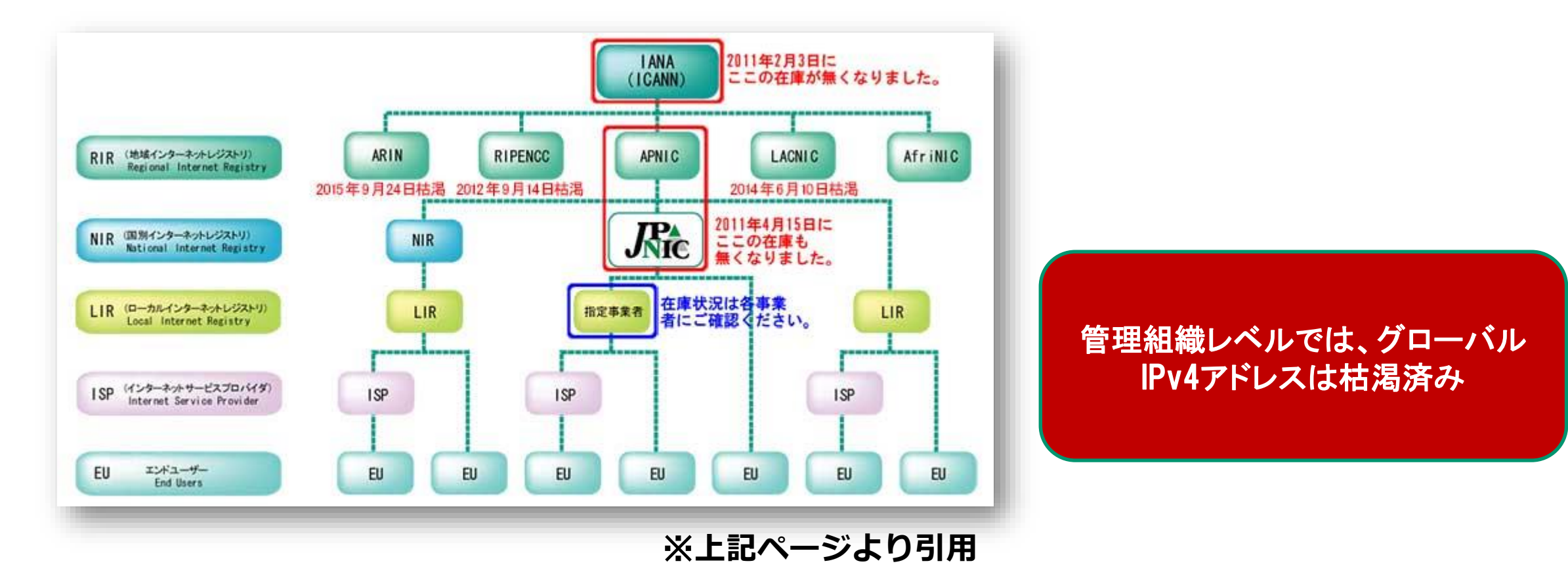

© LPI-Japan all rights reserved. 27

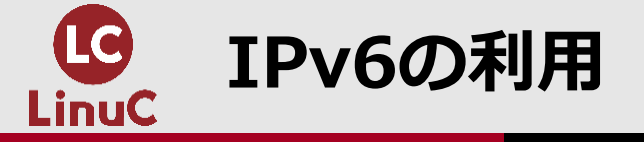

## ■IPv4よりも広大なアドレス空間を持つIPv6アドレスを利用

- IPv4: 32bit⇒8bit×4に分け、それぞれを10進数で表記(ドットで区切る)
  - 例:192.168.0.10
- IPv6: 128bit⇒16bit×8に分け、それぞれを16進数で表記(コロンで区切る)
  - 例:2400:4050:ac60:2f00:1990:53c8:eee1:f396
  - 表記はIPv4と異なるものの、共通の部分ももちろん多い

✓ 設定項目:「IPアドレス」「プレフィックス(マスク)」「デフォルトゲートウエイアドレス」「DNSサーバーアドレス」

| キャンセル(C)                            | 有線                          | 適用(A)                                       |  |
|-------------------------------------|-----------------------------|---------------------------------------------|--|
| 詳細 Identity                         | IPv4 <b>IPv6</b> セキュリ       | ティ                                          |  |
| IPv6 メソッド(6)                        | ○ 自動<br>○ リンクローカルのみ<br>○ 無効 | <ul><li>○ 自動、DHCP のみ</li><li>● 手動</li></ul> |  |
| <b>アドレス</b><br>アドレス                 | プレフィックス                     | ゲートウェイ                                      |  |
| DNS 自動 オン                           |                             |                                             |  |
| 複数の IP アドレスを指定する場合はそれぞれコンマで区切ってください |                             |                                             |  |

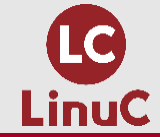

# 【参考】nmcliコマンドによるTCP/IP設定

© LPI-Japan all rights reserved. 29

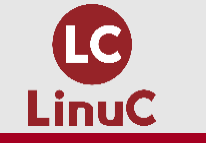

【参考】nmcliコマンドについて

- ■今回はGUI環境で動作確認をしたが、サーバー環境などをリモート管理する場合、GUI 環境が利用できないこともある
  - LinuCではCUI環境での設定が出題範囲
- ■nmcliコマンドはNetworkManagerサービスを制御するコマンド
  - NetworkManagerサービスが動作している環境であれば、このコマンドを利用し、設定ができる
  - ・設定ファイル等が異なる環境でも意識すること無く、設定が可能

RedHat系の環境では以下のファイルに設定 /etc/sysconfig/network-scripts/ifcfg-enp0s3 ※enp0s3はインターフェース名。

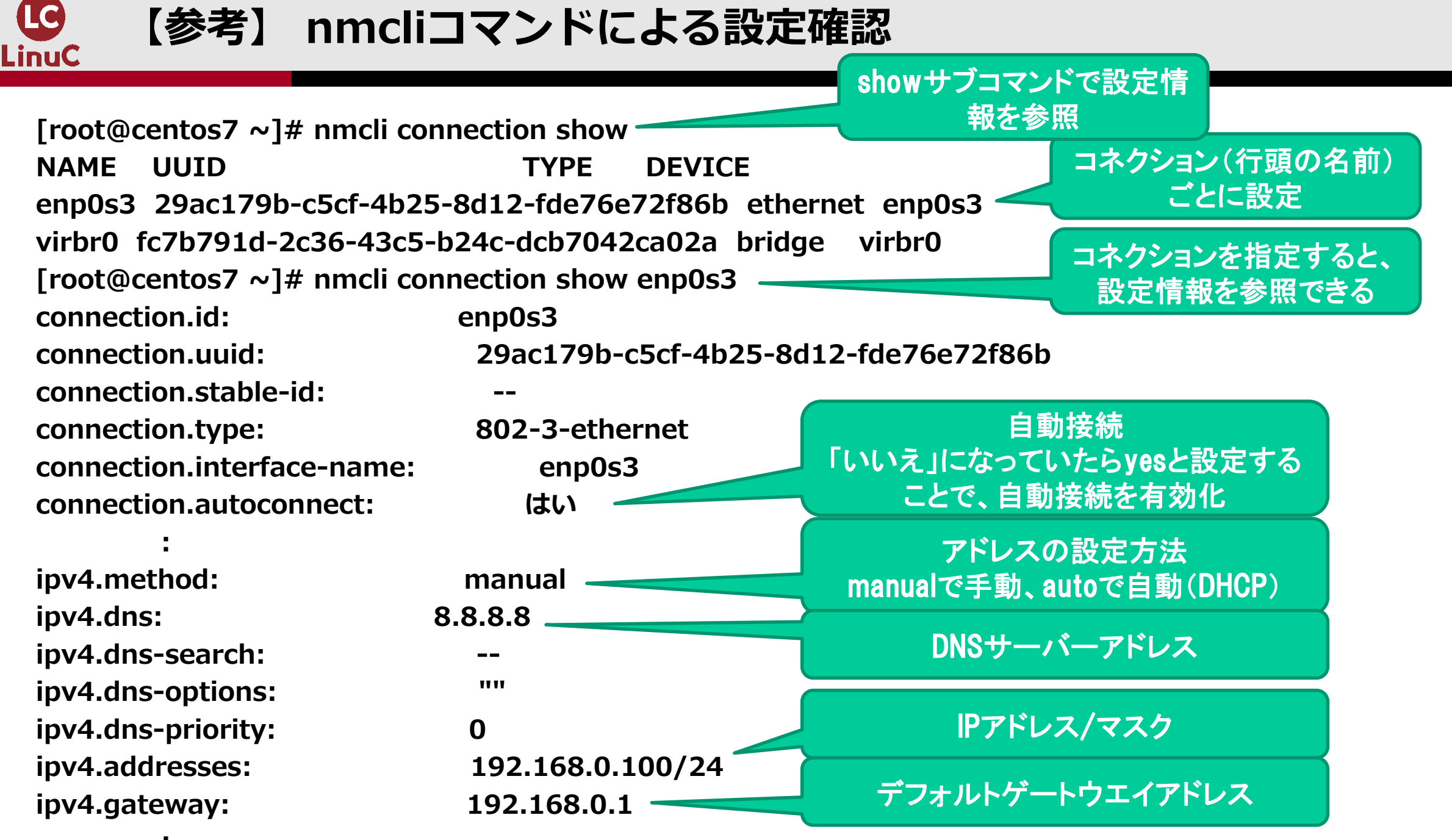

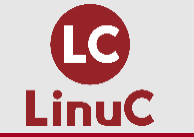

# 【参考】 nmcliコマンドによるTCP/IP設定例

# ■ 自動取得の有効化

[root@centos7 ~]# nmcli connection modify enp0s3 ipv4.method auto

[root@centos7 ~]# nmcli connection modify enp0s3 ipv4.gateway ""

[root@centos7 ~]# nmcli connection modify enp0s3 ipv4.addresses ""

[root@centos7 ~]# nmcli connection up enp0s3 [root@centos7 ~]# ip a

#### 2: enp0s3:

<BROADCAST,MULTICAST,UP,LOWER\_UP> mtu 1500 qdisc pfifo\_fast state UP group default qlen 1000

link/ether 08:00:27:c5:c0:8c brd ff:ff:ff:ff:ff:ff inet 192.168.0.42/24 brd 192.168.0.255 scope global noprefixroute dynamic enp0s3

# ■ IPアドレスを手動設定

[root@centos7 ~]# nmcli connection modify enp0s3 ipv4.addresses "192.168.0.200/24" [root@centos7 ~]# nmcli connection modify enp0s3 ipv4.method manual [root@centos7 ~]# nmcli connection up enp0s3

[root@centos7 ~]# ip a

2: enp0s3:

<BROADCAST,MULTICAST,UP,LOWER\_UP> mtu 1500 qdisc pfifo\_fast state UP group default qlen 1000

link/ether 08:00:27:c5:c0:8c brd ff:ff:ff:ff:ff:ff inet 192.168.0.200/24 brd 192.168.0.255 scope global noprefixroute enp0s3

valid\_lft forever preferred\_lft forever

「nmcli connection modify コネクション名 設定項目名 値」で設定変更 「nmcli connection up コネクション名」で設定を有効化 ※有効化するまで、設定は有効にならない

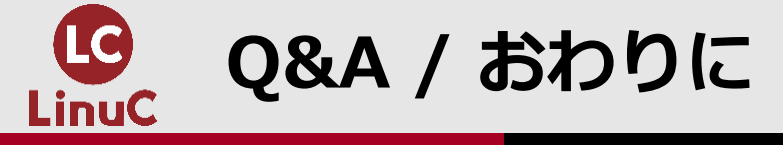

# ■ご参加いただき、ありがとうございました。 ■ご質問がありましたら、よろしくお願いいたします。

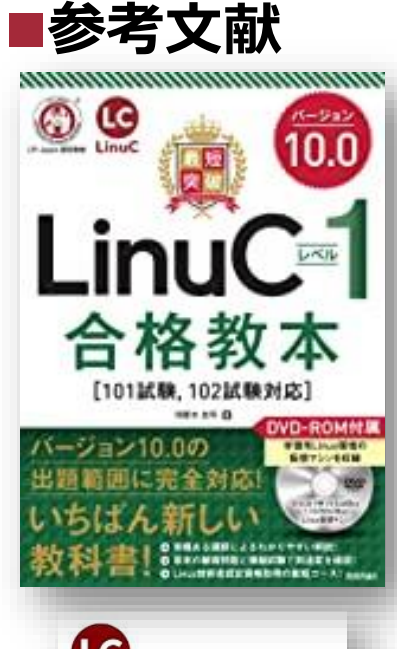

Enux Linux 標準教科書 (Ver.3.0.2)

LPI-JAPAN

「最短突破 LinuCレベル1 合格教本 ver.10対応」 (技術評論社) 好評発売中です。

https://gihyo.jp/book/ 2020/978-4-297-11527-2

「Linux標準教科書」(LPI-Japan) ※オンラインでダウンロード して利用できます

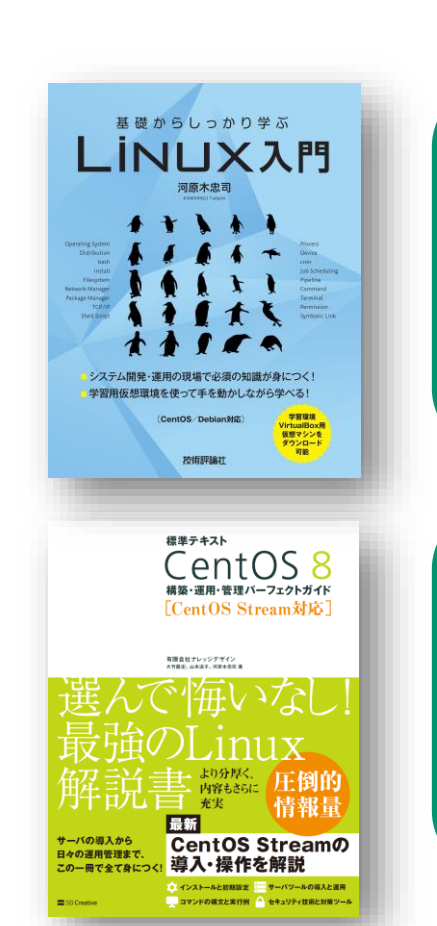

「基礎からしっかり学ぶ Linux 入門」 (技術評論社) https://gihyo.jp/book/2022 /978-4-297-12545-5

「標準テキスト CentOS8 構 築・運用・管理パーフェクトガ イド[CentOS Stream対応]」 (共著、SBクリエイティブ) https://www.sbcr.jp/ product/4815602567/